## NanoDrop 2000 分光光度計簡易操作步驟

J&H 博克科技有限公司 0800-898-178

1. 開啟操作軟體,點選欲使用之測定模式,並依軟體指示進行儀器初始化。

| Group         | Classic -             |                    |                |
|---------------|-----------------------|--------------------|----------------|
| Nucleic Acid  | Protein A280          | Kinetics Editor    |                |
| Micro Array   | Proteins & Labels     | Method Editor      | -              |
| UV-Vis        | Protein BCA           |                    | Thermo         |
| Cell Cultures | Protein Bradford      |                    | Section of the |
|               | Protein Lowry         |                    | Nanob          |
|               | Protein Pierce 660 nm |                    |                |
| 忍左方之"Add      | to Report" ⊟          | File Help<br>② 参 章 | Re-Blank       |

3. 點 1~2µl blank 溶液(樣品所使用之溶劑)於偵測座上,輕輕放下上臂, 按"Blank"鍵進行blank測定。

測定完畢,以拭鏡紙(labwipe)將上下檯面擦拭乾淨。

▶ 偵測期間,可以肉眼確認液滴是否形成完整液柱(如下中圖)。

液柱無法完整形成原因常為體積不足或溶液特性所致,請增加樣品體積至2µl 再重新偵測。

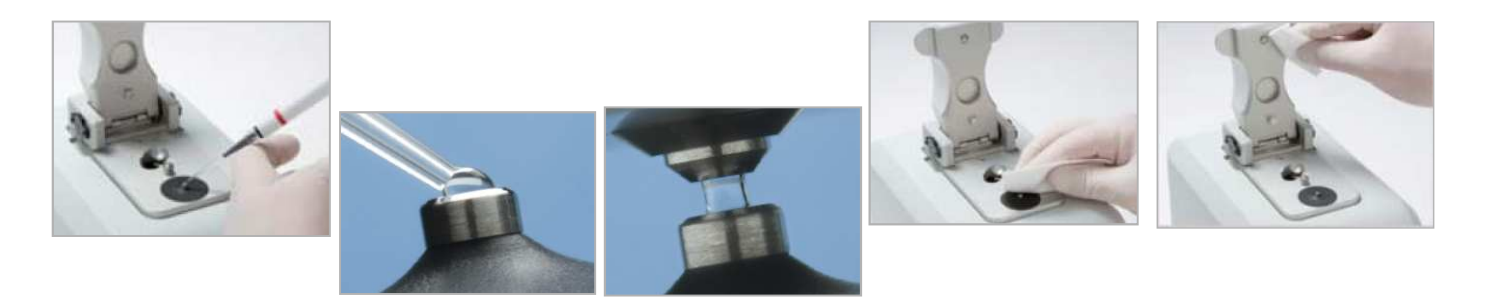

- 在Sample ID欄位內輸入樣品名稱,再將樣品混和均勻,取出 1~2µl 點上偵測座, 按"Measure"鍵,並選擇檔案儲存位置便可進行測定。 測定完畢,立即以拭鏡紙(labwipe)將上下檯面擦拭乾淨,無需使用清潔劑。
  - ▶同一滴樣品不可重複偵測!(欲重測同一樣品,請清潔檯面,重新放置樣品再偵測。)

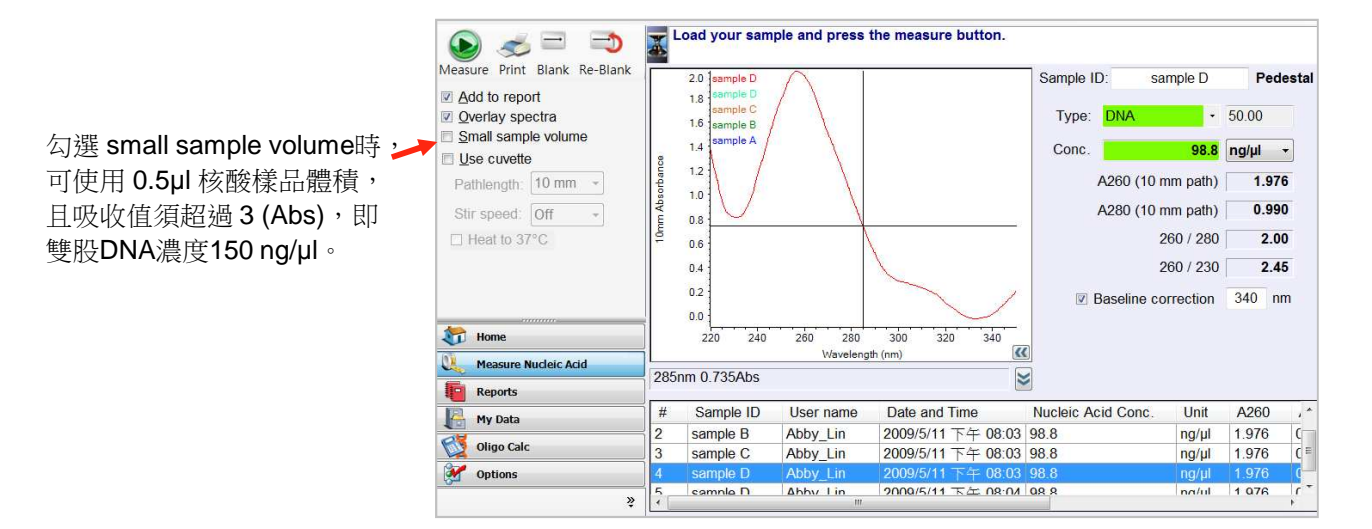

所有樣本偵測完畢後,可點選左下方之"Reports"查看結果。
依需要點選"Export"將報告輸出成.xml或.tsv檔案,並以Excel或記事本開啟,或點選
"Print"進行列印。

|                      | Rep | ort Configura | ation Print |                    |                    |       |       |         |
|----------------------|-----|---------------|-------------|--------------------|--------------------|-------|-------|---------|
| Preview Print Export | #   | Sample ID     | User name   | Date and Time      | Nucleic Acid Conc. | Unit  | A260  | A       |
|                      | 1   | sample A      | Abby_Lin    | 2009/5/11 下午 08:02 | 98.8               | ng/µl | 1.976 | 0.5     |
|                      | 2   | sample B      | Abby_Lin    | 2009/5/11 下午 08:03 | 98.8               | ng/µl | 1.976 | 0.9     |
|                      | 3   | sample C      | Abby_Lin    | 2009/5/11 下午 08:03 | 98.8               | ng/µl | 1.976 | 0.9     |
| Reprocess            | 4   | sample D      | Abby_Lin    | 2009/5/11 下午 08:03 | 98.8               | ng/µl | 1.976 | 0.9     |
|                      | 5   | sample D      | Abby_Lin    | 2009/5/11 下午 08:04 | 98.8               | ng/µl | 1.976 | 0.9     |
|                      | 6   | sample D      | Abby_Lin    | 2009/5/11 下午 08:20 | 98.8               | ng/µl | 1.976 | 0.      |
| m Home               | _   | 1.0<br>0.8    |             |                    |                    |       |       |         |
| Measure Nucleic Acid |     | 0.6           |             |                    |                    |       |       |         |
| Reports              |     | 0.4           |             |                    |                    |       |       |         |
| Oligo Calc           |     | 0.2           |             |                    |                    |       |       |         |
| Options              |     | 0.0           | 10 20       | 30 40 50           | 60 70              | 80    | 90    |         |
|                      | *   |               |             |                    |                    |       |       | <b></b> |

- 為確認檯面清潔狀況,可在完成所有樣本偵測後,偵測 blank 溶液, 若檯面已確實擦拭乾淨,各波長<u>吸光值</u>應小於 0.04 (Abs)。
- 常不可使用含有 Hydrofluoric Acid (Ⅲ) 之樣品!
- ★ 隨身碟於連接儀器電腦前,請使用其他電腦掃毒,以免影響儀器正常使用!